# **Guide to The Brain® Modbus Networking Installation and Operation Manual**

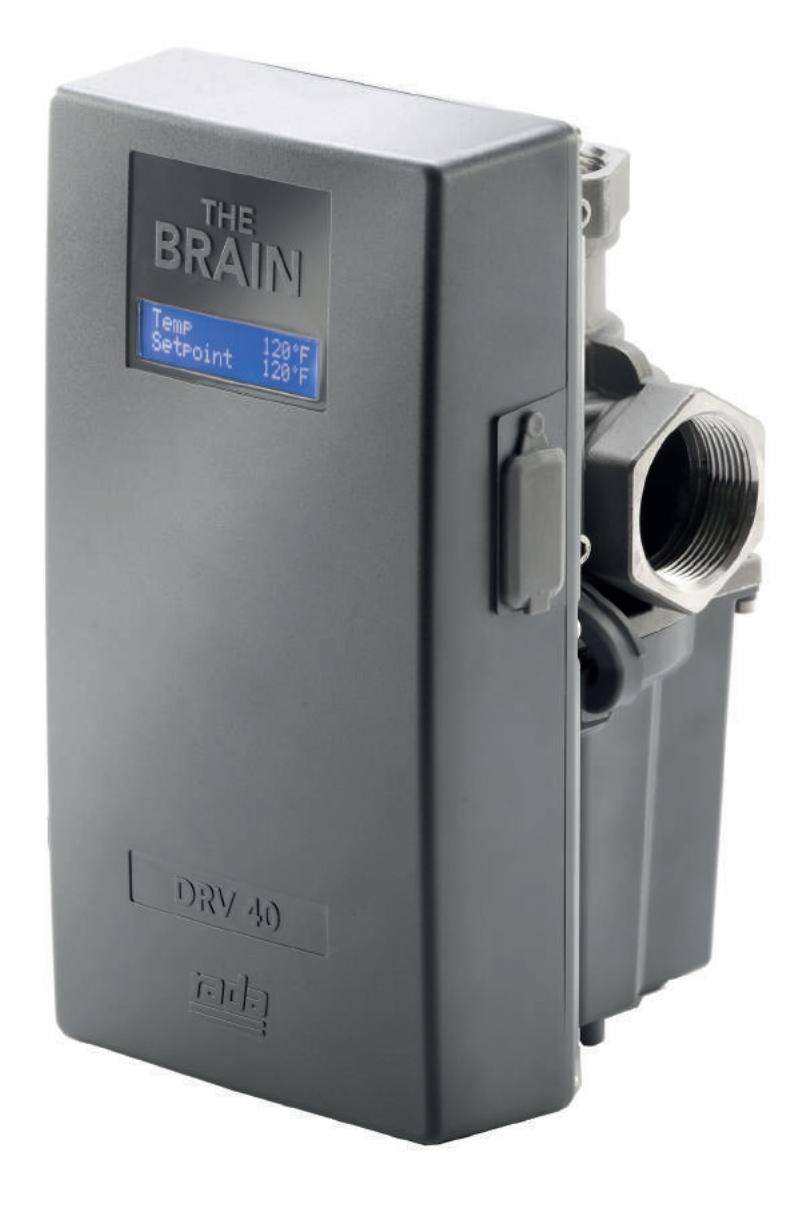

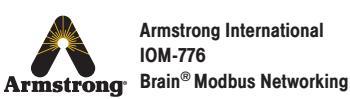

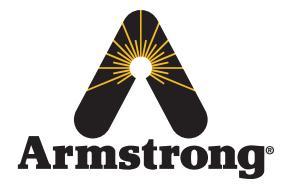

# **Guide to The Brain® Modbus Networking**

## Contents

| Introduction3                                                        |
|----------------------------------------------------------------------|
| The Brain <sup>®</sup> Electronics Overview4                         |
| Connecting to the Modbus port6                                       |
| The Brain <sup>®</sup> functional overview8                          |
| The RTU format and registers relevant to<br>The Brain <sup>®</sup> 9 |
| Enumeration Details13                                                |
| The Brain <sup>®</sup> Programming Sequence13                        |
| Enabling Disinfection Sequence14                                     |
| Triggering Disinfection Sequence14                                   |
| Stopping Disinfection14                                              |

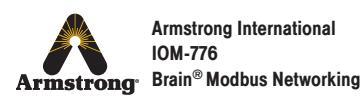

# Introduction

Modbus is a well established protocol that is commonly used and ideally suited for connecting multiple devices in a commercial / institutional or industrial environment. This is largely because of its resilience when it comes to electrical interference. The Brain's<sup>®</sup> interface is designed for serial communications protocols, but can be configured to communicate with a BAS (Building Automation System) using Modbus protocols. When configured for Modbus, the Brain<sup>®</sup> acts as an RTU (Remote Terminal Unit) that is monitored by the BAS.

The following is a guide for connecting the Brain<sup>®</sup> (DRV40 / DRV80) to a BAS using a Modbus RTU protocol. Please review the appropriate Brain<sup>®</sup> Installation and Maintenance guide available at www.armstronginternational.com/brain to familiarize yourself with the product specification and installation before attempting to connect the BAS.

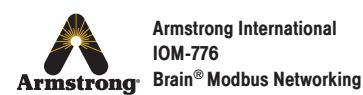

## The Brain<sup>®</sup> Electronics Overview

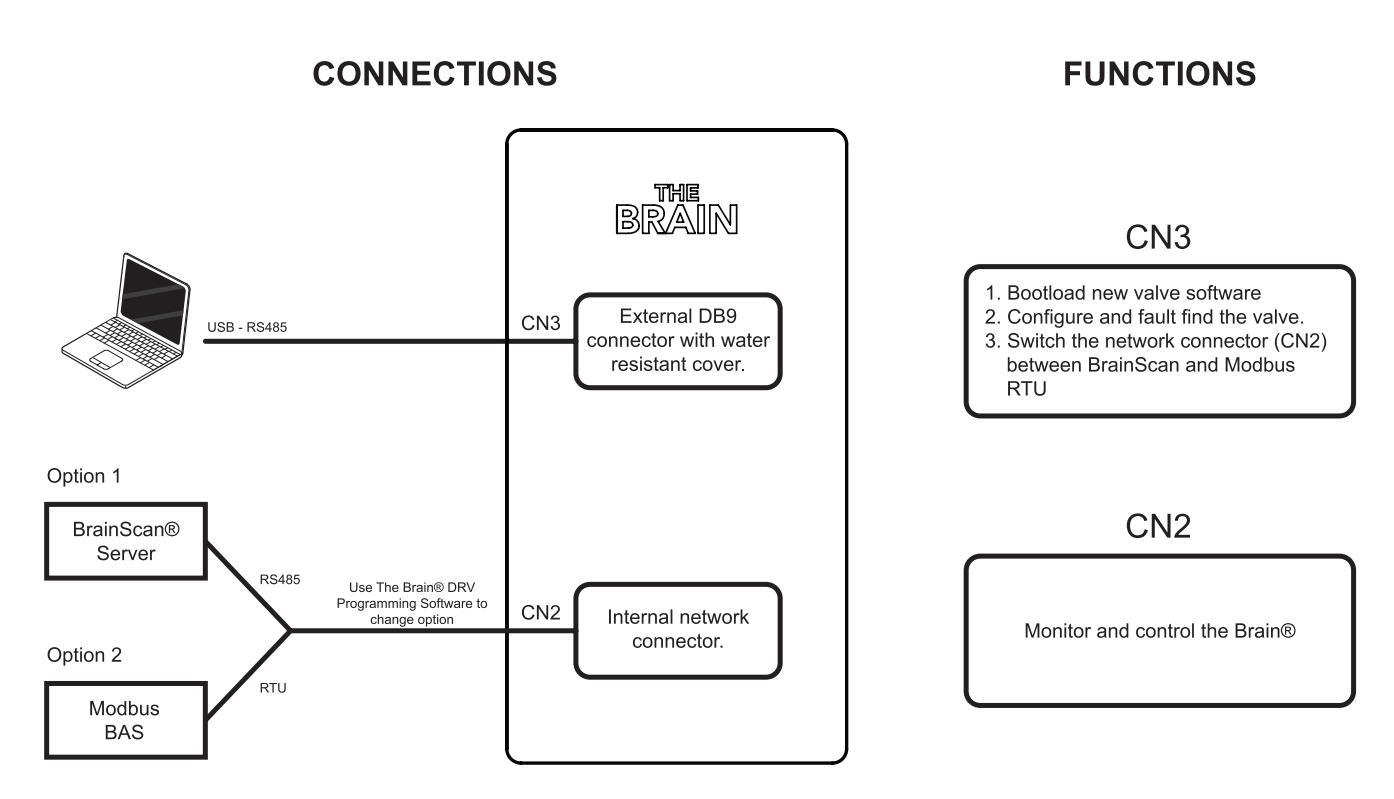

### Figure 1: Functional diagram of The Brain Electronics Enclosure

CN3 is the BD9 or external debug port which can be accessed by removing the rubber plug on the side of the module.

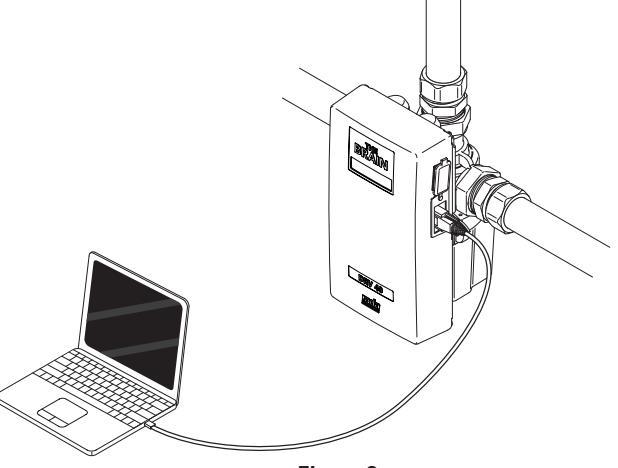

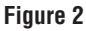

This connection can be used for:

- 1. Setup, calibration, debug and diagnostics by connecting a laptop via the USB to RS485 cable and running the Brain<sup>®</sup> DRV Programming Software (available at www.armstronginternational.com/brain). This software is also used to switch the internal network connector (CN2) over from BrainScan® to Modbus and then set a unique network address for the valve. It can also be used to switch CN2 back to BrainScan<sup>®</sup> if required.
- 2. Reprogramming can also be done via this port if the laptop has the latest Bootloader software installed.

CN2 is the internal network connection for the Brain<sup>®</sup>. CN2 also uses RS485, but with the option of running either the BrainScan<sup>®</sup> protocol or Modbus RTU protocol.

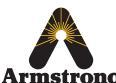

Armstrong International IOM-776 Armstrong<sup>®</sup> Brain<sup>®</sup> Modbus Networking

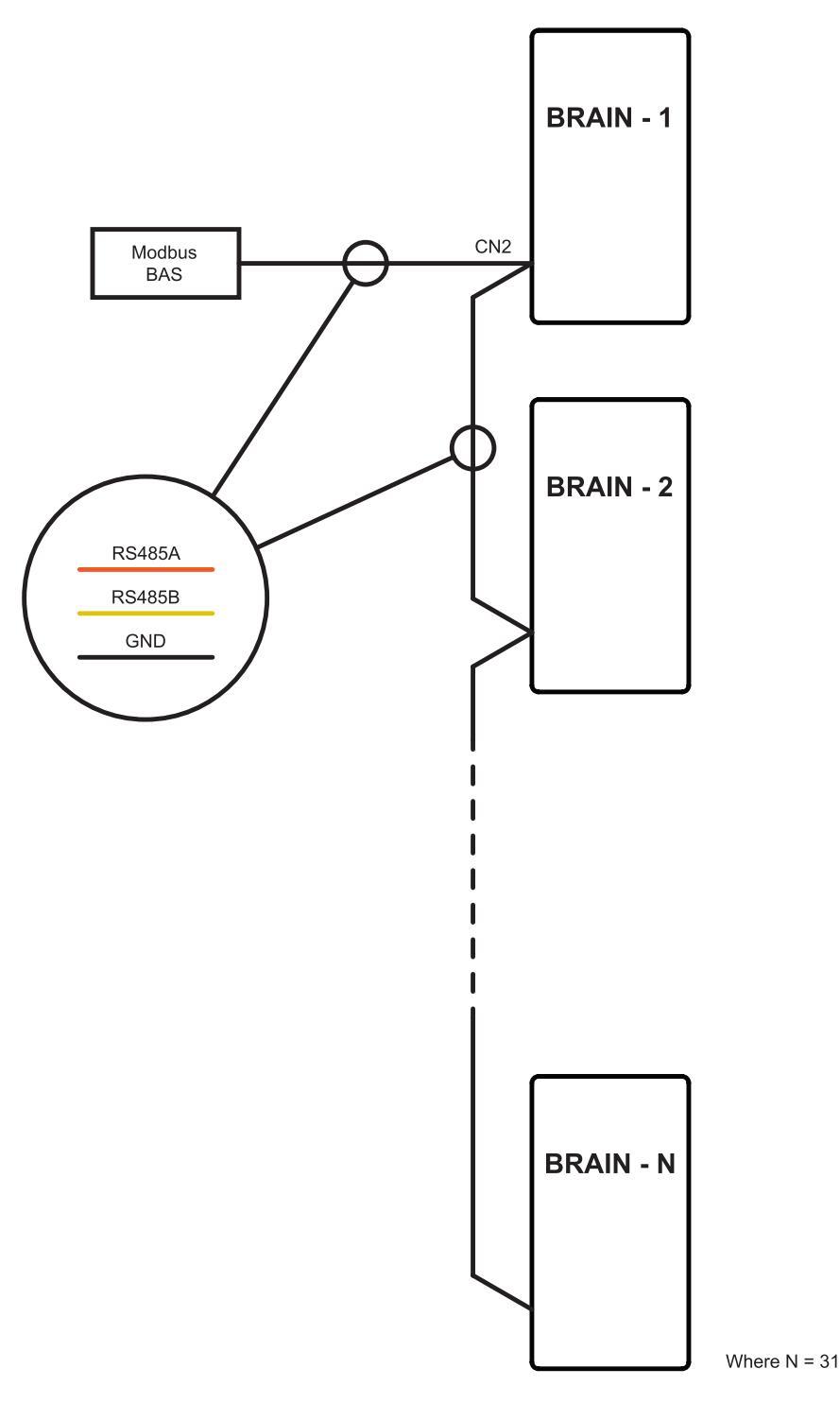

Figure 3: Functional diagram of the Brain Electronics Enclosure

Figure 3 illustrates how a Brain® Modbus network should be arranged. The DRV Programming Software should be used first to set the valve to its unique address via CN3 connector. This should be done before the network is activated (or before each Brain<sup>®</sup> is connected to the network).

The cable connecting to the BAS should be twisted pair CAT 5 and should be in a "daisy chain" arrangement as shown, rather than connecting them in star formation (all Brains® to one single point).

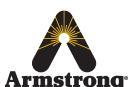

Armstrong International IOM-776 Armstrong<sup>®</sup> Brain<sup>®</sup> Modbus Networking

## **Connecting to the Modbus port**

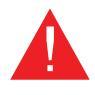

WARNING! There are high voltages on the control PCB. Ensure that the power supply to The Brain<sup>®</sup> has been isolated and that the unit has fully powered down before removing the cover to the network port.

CN2 Connectivity is as follows:

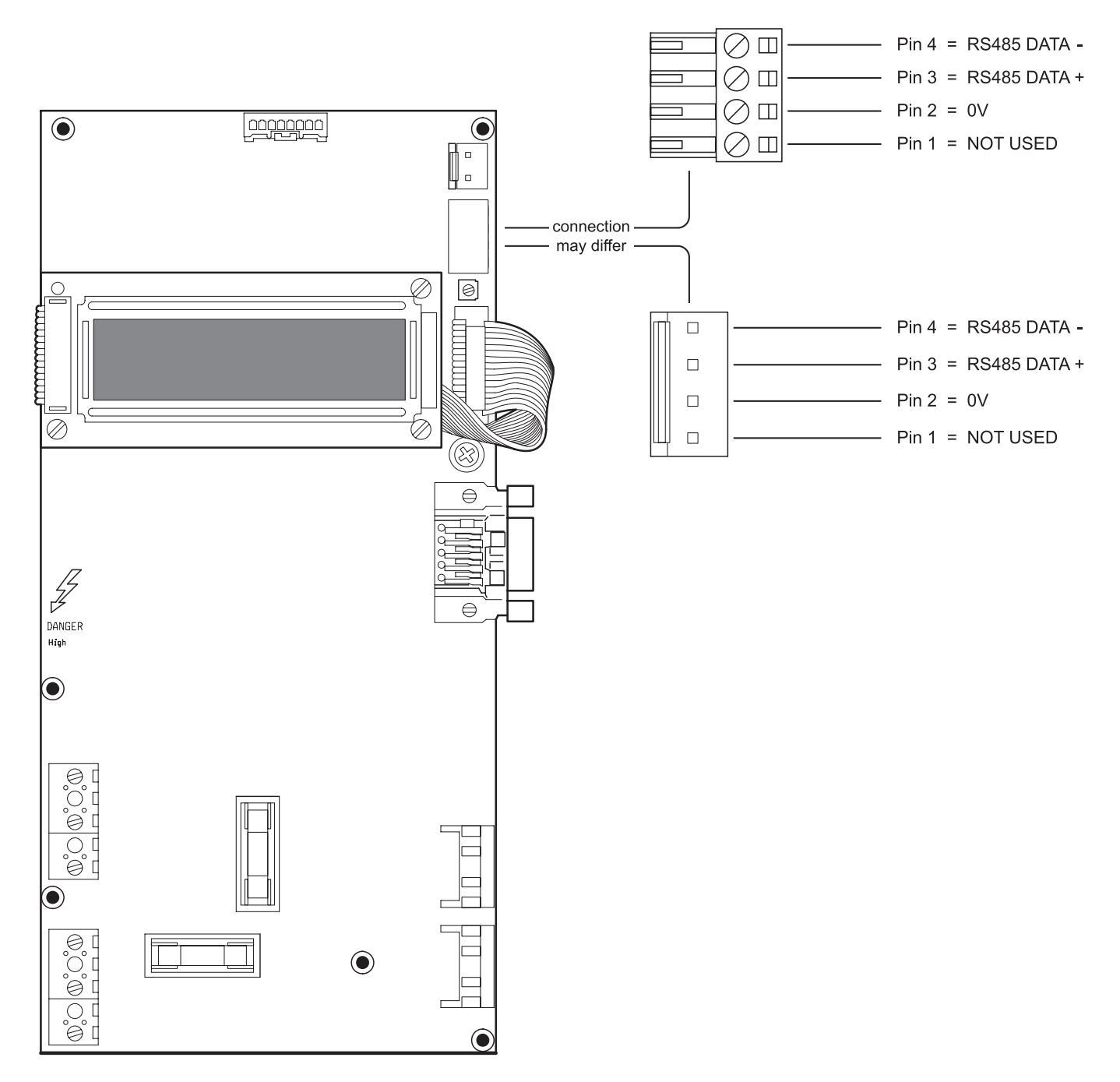

Figure 4: BrainScan<sup>®</sup> / Modbus connector pinout

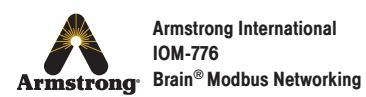

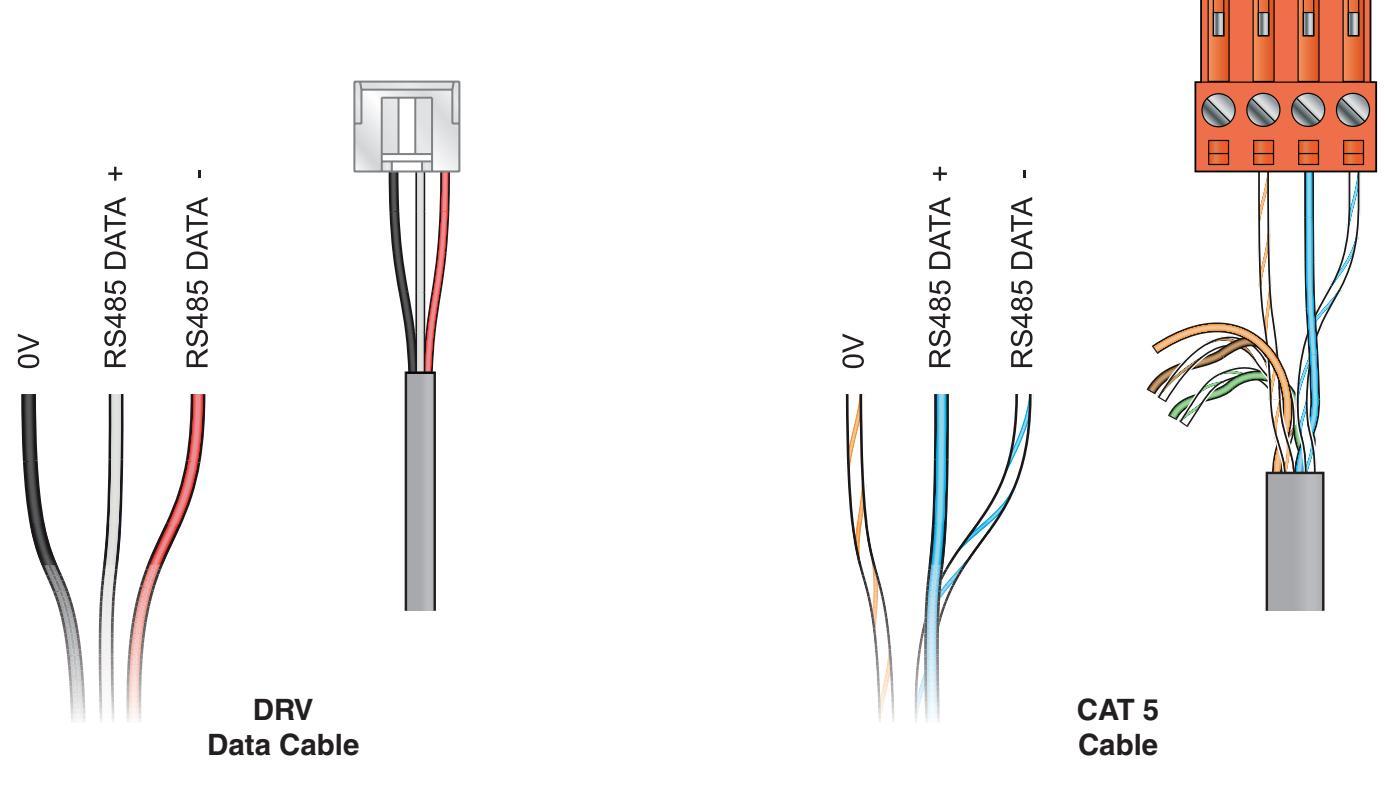

Figure 5: Recommended cable arrangement.

Figure 5 shows the connection for the DRV Data Cable or a CAT 5 cable (depending upon the connector type of the DRV). The twisted pair CAT 5 cable is arranged to minimise any signal interference

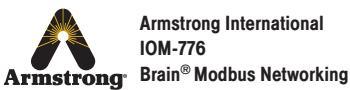

# The Brain<sup>®</sup> functional overview

The Brain<sup>®</sup> is a micro-processor controlled recirculation valve specifically designed to be used in warm water systems. Hot and cold water is mixed to produce blended water at a setpoint stored in the configuration software of the valve.

In order to do this effectively it has 3 temperature sensors that constantly monitor the hot inlet, cold inlet and outlet (blended) temperatures. The Brain<sup>®</sup> is designed to maintain the water temperature automatically at the chosen setpoint however, for safety; provision is made to generate various alert and error conditions should the outlet temperature fall outside certain operating parameters:

### High / Low Temperature Alerts

Should the outlet temperature increase or decrease to outside the setpoint range, an alert condition will be shown on the Brain's<sup>®</sup> display. There is also the option to trigger a relay which can be linked to an auxiliary alarm. The valve will continue to operate normally during an alert condition.

### **Error Temperature**

Should the outlet temperature exceed this threshold, an error condition will be shown on the Brain's<sup>®</sup> display. An error condition will also trigger a relay which can be linked to an auxiliary alarm. For safety, the Brain<sup>®</sup> will drive to the full cold position and remain there until the power is cycled off / on.

### Disinfection

The Brain<sup>®</sup> has a disinfection feature which can be used to run full hot water to all outlets in order to clear bacteria from the plumbing system (and the outlet fittings as required). To use the disinfection feature certain parameters must be defined and set within the Brain's<sup>®</sup> software. For a remote monitoring system (BAS), this involves writing a specific set of registers in the correct sequence. This is described in the section 'Correct Brain<sup>®</sup> Disinfection Sequence'.

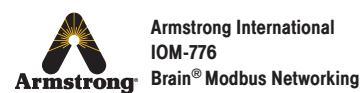

## The RTU format and registers relevant to the **Brain**<sup>®</sup>

The BMS software will need to be using Modbus RTU (Remote Terminal Unit) format in order to communicate with the Brain<sup>®</sup>.

| START                                                                   | ADDRESS                  | FUNCTION                                           | DATA                                                          | CRC         | END                                                                   |
|-------------------------------------------------------------------------|--------------------------|----------------------------------------------------|---------------------------------------------------------------|-------------|-----------------------------------------------------------------------|
| 3.5 Ch idle                                                             | 8 bits                   | 8 bits                                             | N x 8 bits                                                    | 16 bits     | 3.5 Ch idle                                                           |
| At least 3.5<br>character<br>times of<br>silence<br>(MARK<br>condition) | Station (RTU)<br>Address | Function<br>codes (E.g.<br>Read coils /<br>inputs) | Message<br>data (length<br>will depend<br>on message<br>type) | Error check | At least 3.5<br>character<br>times of<br>silence<br>between<br>frames |

Figure 6: Modbus RTU format

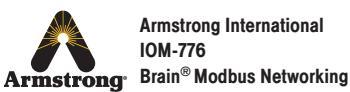

- 1. Communications Standard
  - 1.1. Baud Rate 9600
  - 1.2. Parity None
  - 1.3. Data bits 8
  - 1.4. Stop Bits 1
  - 1.5. Mode RTU
  - 1.6. Electrical Interface RS485 3w cabling no pull-up
- 2. Modbus functions supported
  - 2.1. Read holding registers (0x03)
  - 2.2. Write Single register (0x06)
  - 2.3. Write Multiple registers (0x10)
  - 2.4. Read File record (0x14) (File number 1 Duty flush Record)
- 3. Modbus error codes
  - 3.1. Illegal Address
    - Returned if the read or write register address is outside the address range of the unit
  - 3.2. Illegal data

Returned if data written to a register is outside the bounds for that register or the valve is not configured to accept such data

3.3. Slave failure

Returned if the valve attached to the adapter cannot be identified

4. Data Description General

The unit data is divided as follows

- 4.1. Prime data section (registers 1 to 19).
  - This is active data and represents the actual status of the valve
- 4.2. Configuration and log data (registers 20 305)

This data is typically stored in non volatile storage within the valve or adapter. Configuration data is used to control valve and unit operations. The log data is stored data for various units operation.

- 4.3. Commands. (Registers 306 310)
  - Logic command used to force the valve into certain special functions.
- 4.4. Comments

4.5. The Brain<sup>®</sup> acts as the Modbus slave unit or RTU and keeps its registers synchronised with the Brain's<sup>®</sup> internal database. This synchronisation is scheduled every 24 milliseconds. Following a successful write to the Brain<sup>®</sup> RTU from the Modbus master, the Brain's<sup>®</sup> database is updated with the new register values. This is again on a 24 milliseconds schedule. However, at least 5 seconds should be allowed between Modbus writes and updates. This is because the Brain<sup>®</sup> may need to perform mechanical movement and other setup changes in response to the update.

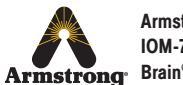

### Table 1: Modbus Registers for the Brain®

| Reg | Description                        | Number of<br>Registers | Units                                 | Read / Write |
|-----|------------------------------------|------------------------|---------------------------------------|--------------|
| 0   | Unit address                       | 1                      | Address 1 - 31                        | RO           |
| 1   | Setpoint temperature               | 1                      | 0.1 Deg C                             | R/W          |
|     |                                    |                        |                                       |              |
| 4   | Valve status                       | 1                      | Enumeration 1<br>(see 4.5.1)          | R/W          |
|     |                                    |                        |                                       |              |
| 6   | Valve outlet temperature           | 1                      | 0.1 Deg C                             | RO           |
| 7   | Valve remaining time               | 1                      | Seconds                               | RO           |
| 8   | Valve error code                   | 1                      | Enumeration 9<br>(see 4.5.2)          | RO           |
|     |                                    |                        |                                       |              |
| 10  | Hot inlet temperature              | 1                      | 0.1 Deg C                             | R/W          |
| 11  | Cold inlet temperature             | 1                      | 0.1 Deg C                             | R/W          |
|     |                                    |                        |                                       |              |
| 23  | Disinfection temperature setpoint  | 1                      | 0.1 Deg C                             | R/W          |
|     |                                    |                        |                                       |              |
| 106 | Valve serial number                | 2                      | Serial number                         | RO           |
| 107 |                                    |                        |                                       |              |
| 108 | Date & time of manufacture         | 2                      | Date / time (long)                    | RO           |
| 109 |                                    |                        |                                       |              |
| 110 | Valve Firmware type number         | 1                      | integer                               | RO           |
| 111 | Valve Firmware version number      | 1                      | integer                               | RO           |
| 112 | Valve configuration identity       | 1                      | integer                               | RO           |
| 113 | Valve configuration version        | 1                      | integer                               | RO           |
| 114 | Adapter Firmware version number    | 1                      | date/time(long)                       | RO           |
| 115 | Adapter configuration identity     | 1                      | integer                               | RO           |
| 116 | Date & time of valve commissioning | 2                      | date/time(long)                       | R/W          |
|     |                                    |                        |                                       |              |
| 121 | Number of valve operations         | 2                      | number (long)                         | RO           |
| 122 |                                    |                        |                                       |              |
| 123 | Total valve ON time                | 2                      | minutes                               | RO           |
| 124 |                                    |                        |                                       |              |
| 125 | Date & time of valve service       | 2                      | date/time(long)                       | R/W          |
| 126 |                                    |                        |                                       |              |
| 127 | ID of valve service engineer       | 1                      | number integer                        | R/W          |
| 128 | Hours valve has been unused        | 1                      | Hours                                 | RO           |
| 129 | Reserved                           |                        |                                       |              |
|     |                                    |                        |                                       |              |
| 139 | Valve identity                     | 16                     | String (Packed 2 chars to 1 register) | R/W          |
|     |                                    |                        |                                       |              |
| 155 | Hours since last disinfection      | 1                      | Hours                                 | RO           |
| 156 | Disinfection time & date           | 2                      | date / time (long)                    | RO           |

| Reg | Description                                                                               | Number of<br>Registers | Units                                  | Read / Write |
|-----|-------------------------------------------------------------------------------------------|------------------------|----------------------------------------|--------------|
| 157 |                                                                                           |                        |                                        |              |
| 158 | User ID disinfection                                                                      | 1                      | integer                                | R/W          |
| 159 | Disinfection confirmation                                                                 | 1                      | Logic                                  | RO           |
|     |                                                                                           |                        |                                        |              |
| 306 | Arm disinfection command                                                                  | 1                      | Command Value must = x6172             | R/W          |
| 307 | Trigger disinfection command                                                              | 1                      | Command Value must = x5452             | R/W          |
| 308 | Abort disinfection command                                                                | 1                      | Command                                | R/W          |
|     |                                                                                           |                        |                                        |              |
| 314 | Disinfection cool down                                                                    | 1                      | Command                                | R/W          |
|     |                                                                                           |                        |                                        |              |
| 400 | DRV Series Serial Line Address                                                            | 1                      | Logic<br>0 = Standard<br>1 = Alternate | R/W          |
| 401 | Disinfection enable                                                                       | 1                      | Logic<br>1 = On<br>0 = Off             | R/W          |
| 402 | Disinfection timeout                                                                      | 1                      | Minutes                                | R/W          |
| 403 | High alert                                                                                | 1                      | 0.1 Deg C                              | R/W          |
| 404 | Low alert                                                                                 | 1                      | 0.1 Deg C                              | R/W          |
| 405 | Error temperature                                                                         | 1                      | 0.1 Deg C                              | R/W          |
| 406 | Relay active (set relay to active on<br>High / Low alerts, instead of just Temp<br>Error) | 1                      | Logic<br>1 = On<br>0 = Off             | R/W          |
| 407 | Offset temperature                                                                        | 1                      | 0.1 Deg C                              | R/W          |
| 408 | Valve's temperature units (degrees C or F)                                                | 1                      | Logic<br>1 = Deg C<br>0 = Deg F        | R/W          |
| 409 | DRV maximum Setpoint                                                                      | 1                      | 0.1 Deg C                              | R/W          |
| 410 | DRV Minimum Setpoint                                                                      | 1                      | 0.1 Deg C                              | R/W          |
| 411 | DRV Default Setpoint                                                                      | 1                      | 0.1 Deg C                              | R/W          |
| 412 | DRV spare / remote thermistor 1                                                           | 1                      | 0.1 Deg C                              | RO           |
| 413 | DRV spare / remote thermistor 2                                                           | 1                      | 0.1 Deg C                              | RO           |

### Table 1: Modbus Registers for the Brain® Continued

Note! In order to change reg 400-413, the valve status (reg 4) must be set to the OFF position

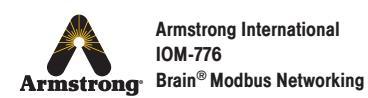

### **Enumeration Details**

4.5.1. Enumeration 1 0 = OFF1 = ON 6 = DISINFECTION 7 = ERROR18 = EMERGENCY MODE 4.5.2. Enumeration 9 0 = NO ERROR1 = OVER TEMPERATURE 2 = STUCK MOTOR **3 = MOTOR CALIBRATION** 4 = VALVE FAILURE **5 = THERMISTOR FAILURE** 6 = UNCONFIGURED 7 = A TO D ERROR 8 = RAM ERROR 9 = EE ERROR 10 = FLASH ERROR 11 = ALGORITHM ERROR 12 = CONTROLLER ERROR 13 = BATTERY ERROR 14 = SCHEDULER ERROR

## The Brain<sup>®</sup> Programming Sequence

Set Reg 4 to OFF before adjusting any of the following registers:

Reg 400-413

Set Reg 4 back to ON

All other registers can be set without setting Reg 4 to OFF.

#### **IMPORTANT!**

The disinfection feature has a specific sequence as all Alerts and Errors are disabled temporarily while hot water is flushed through the DRV. Please read the following section on setting up the disinfection sequence carefully.

The Brain's<sup>®</sup> disinfection feature is a manual process and for safety reasons must be monitored constantly.

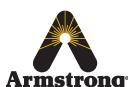

Armstrong International IOM-776 Armstrong Brain<sup>®</sup> Modbus Networking

# **Enabling Disinfection Feature**

In order to enable the Disinfection feature for use, the following registers must be set up when the Brain<sup>®</sup> is configured: configured:

Reg 401 Set to enable the disinfection feature to be used.

### Reg 402 Disinfection Timeout in minutes (max 1800).

The Disinfection Timeout is the number of minutes the temperature alert and error displays are disabled to allow for disinfection and cool down of the blend circuit before switching back to automatically. (See The Brain® DRV40 or DRV80 product manual for full details of disinfection and how to determine a reliable Disinfection Timeout period.)

### Reg 23 Disinfection Temperature in 0.1 Deg C (max 99.9 Deg C).

The temperature at which the Thermal Disinfection of the valve will be carried out. By default, this is configured to 76.6 Deg C (170 Deg F). Adjust this disinfection temperature setpoint in alignment with local legislation requirements.

# **Triggering Disinfection Sequence**

Each time a disinfection cycle is to be run the following sequence must be used:

- 1. Reg 306 To Arm the disinfection cycle (set to x6172)
- 2. Reg 307 To Trigger the disinfection cycle (set to x5452 within 30 seconds else Brain<sup>®</sup> will clear Arm status)

## **Stopping Disinfection**

Reg 314 Cool Down (normally be used to end the sequence – this will switch the Brain<sup>®</sup> to the full cold position to allow the temperature of the blend circuit to be reduced to a safe level)

**Reg 308 Abort** (Must be able to activate at any stage of the sequence. Emergency stop, Brain<sup>®</sup> immediately re-enables temperature alert and error displays. If the cycle is at full hot, the Brain<sup>®</sup> switches to full cold and displays Error Temp. Cycle the power off / on to reset the Brain®, make sure the blend circuit is at a safe temperature before allowing any outlets to be used.)

Any attempt to write to registers 401, 306, or 307 in the wrong sequence will result in an error response from the Brain<sup>®</sup>.

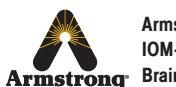

## **Notes**

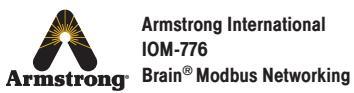

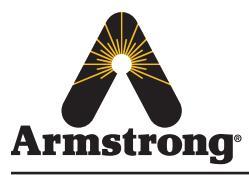

Armstrong Hot Water Group 221 Armstrong Blvd., Three Rivers, Michigan, 49093 – USA Phone: (269) 279-3602 Fax: (269) 279-3130 armstronginternational.com